- I. INN-Reach is the name we use for Sierra's iteration of the Prospector loan system
  - a. 45 libraries, public and academic
    - i. Anythink
    - ii. Arapahoe
    - iii. CU/CSU
    - iv. High Plains
    - v. FLC, etc
  - b. 15 million titles, physical and e-books
  - c. 85% fulfillment ("~3.5 days")
  - d. 60% of titles owned by just 1 library
  - e. Went live January 17, Grand Unveiling "later"

-----

I'm searching for a book called *Honest To God*, by John A.T. Robinson. I'm not finding the correct item in Longmont's catalog, so I'm going to search in Prospector.

|                                                      |                         |                                                                             |                                                                                       |                               | 🚼 Select Language 🔻           |
|------------------------------------------------------|-------------------------|-----------------------------------------------------------------------------|---------------------------------------------------------------------------------------|-------------------------------|-------------------------------|
|                                                      | Longmont Pul            | blic Library                                                                |                                                                                       | My Account                    | Log Out                       |
| Search Honest to God for                             |                         | by Title                                                                    | in Longmont Public                                                                    | Library 🔽 🔍 GO                | Advanced Search               |
| Logged In As G. Foley                                | Home » Catalog Search   | » Honest To God »                                                           |                                                                                       |                               |                               |
| Log Out                                              | Books<br>(1)            |                                                                             |                                                                                       |                               |                               |
| Sort Results By Best Match                           |                         | Entire Collection (                                                         | 1) Longmont Pulblic Librar                                                            | y (1) Available Now (1)       | ]                             |
| Narrow Your Results  Publication Date                | Showing 1 - 1 of 1 quer | y time: 0.27s                                                               |                                                                                       | Hide Cover                    | s Covers List                 |
| Audience     New at the Library     Format           | HONEST                  | 1) Honest to God:<br>Author:<br>Publisher:<br>Pub. Date:<br>Choose a Format | a change of heart that<br>Walsch, Neale Donald.<br>Sparrowhawk Publications<br>c2002. | can change the wo             | rld                           |
| ► Author                                             | Linker Co.              | + Book<br>Show Edition                                                      | On Shelf<br>Longmont Adult Nonfiction                                                 | 248.8 WAL                     | Place Hold                    |
| <ul> <li>Available at</li> <li>Language</li> </ul>   | क्रेक्रेक्रेक्रेक्र     | More Info Add a Revie                                                       | w Add To List SHARE                                                                   | 2 🖄 😏 📑 👰 -                   |                               |
| ► Lexile Score                                       |                         | mastar                                                                      |                                                                                       |                               |                               |
| <ul> <li>► My Account</li> <li>► My Lists</li> </ul> | Did you k               | now that you can reques                                                     | tems through Prospector and i                                                         | they will be delivered to you | r local library for pickup?   |
| LIBRARY HOURS & LOCATION                             |                         |                                                                             |                                                                                       |                               | See all Results in Prospector |
| LIBRARY HOME PAGE                                    |                         |                                                                             |                                                                                       |                               | *                             |
|                                                      | Didn't find             | <u>it7</u>                                                                  |                                                                                       |                               | S                             |
|                                                      | -n <sup>-</sup> 1       |                                                                             |                                                                                       |                               |                               |

"See all Results in Prospector"

It's Prospector!

| Search: t:(Honest to G                                                                                       | od) × Advanced Search                                                                                                    | Prospector                                                                                                    |                                         |
|----------------------------------------------------------------------------------------------------|----------------------------------------------------------------------------------------------------|----------------------------------------------------------------------------------------------------|-----------------------------------------|
| Results 1 - 25 of 145 for                                                                                    | t:(Honest to God)                                                                                                    | MOBIUS & (531)<br>WorldCate과 (534)                                                                                                    |                                         |
| Sorted by Relevance   Date   Title                                                                           |                                                                                                    |                                                                                                    |                                         |
| Refine by:                                                                                                   | How to get yourself an "Honest to God" Grant! : yes! they really do exist / Dennis Lively                                                                                                    | Request it                                                                                                    |                                         |
| Title (145)<br>Format Books/Journals (116) Musical Sound Recording                                           | Books/Journals   2012<br>1 Library has this title                                                                                                    | Additional actions:<br>슌 외 ග                                                                                                    |                                         |
| (21)<br>Notated Music (4)<br>DVD/Mdeos (2)<br>Audiobooks (2)<br>Canguage<br>English (143)                    | Honest to God : a change of heart that can<br>change the world / Neale Donald Walsch and<br>Brad Blanton<br>Walsch, Neale Donald.<br>Books/Journals   c2002<br>2 Libraries have this title                                                  | ☐ Request It         Additional actions:         Image: Image: Im |                                         |
| No Linguistic Content (1)<br>Spanish (1)<br>Place<br>Great Britain (14)<br>United States (12)<br>England (5) | Honest to God? : becoming an authentic Christian / Bill<br>Hybels                                                                                                    | Request it                                                                                                    |                                         |
|                                                                                                    | The honest-to-God Schnozzola                                                                                                    | Remust #                                                                                                    |                                         |
| apply Other Sources:                                                                                         | Horovitz, Israel<br>Books/Journals   1971<br>1 Library has this title                                                                                                    | Additional actions:                                                                                                    | -                                       |
| Show 531 th                                                                                                  | The "Honest to God" debate : some reactions to the book<br>"Honest to God." / With a new chapter by its author, John<br>A. T. Robinson<br>Edwards, David L. (David Lawrence), 1929-<br>Books/Journals   1963<br>6 Librates how this the     | ☐ Request it       Additional actions:                                                                                                    |                                         |
| Related Searches:                                                                                            | 3 Liuraries nave uns que                                                                                                    |                                                                                                    | Here are                                |
| Additional Suggestions                                                                                       | The "Honest to God." / debate : some reactions to the book<br>"Honest to God." / With a new chapter by its author, John<br>A. T. Robinson<br>Edwards, David L. (David Lawrence), 1929-<br>Books/Journals   1963<br>1 Library has this title | ☐ Request it       Additional actions:       ☆ ⊠ 65                                                                                                    | copies of<br>the book I'<br>looking for |
|                                                                                                    | Honest to God<br>Robinson, John A. T. (John Arthur Thomas), 1919-1983<br>Books/Journals   1963<br>8 Libraries have this title                                                                                                    | ☐ Request it<br>Additional actions:<br>☆ ⊠ SS                                                                                                    |                                         |
|                                                                                                    | Honest to God<br>Robinson, John A. T. (John Arthur Thomas), 1919-1983.<br>Books/Journals   1963<br>1 Library has this title                                                                                                    | ☐ Request it       Additional actions:       ☆ ∅ 0 00                                                                                                    |                                         |
|                                                                                                    | Honest to God<br>Robinson, John A. T. (John Arthur Thomas), 1919-1983.<br>Books/Journals   1963<br>1 Library has this title                                                                                                    | ☐ Request it       Additional actions:                                                                                                    |                                         |

|                                     | Let's select this one                                                                                                |                     |
|-------------------------------------|----------------------------------------------------------------------------------------------------|---------------------|
|                                     | The "Honest to God" debate : some reactions to the book<br>"Honest to God." / With a new chapter by its author. John | Request it          |
| Find it in<br>WorldCat<br>Show 2042 | A. T. Robinson<br>Edwards, David L. (David Lawrence), 1929-<br>Books/Journals   1963<br>5 Libraries have this title  | Additional actions: |
| Related Searches:                   |                                                                                                    |                     |

**Prospector Searching** 

This will bring up a screen asking you to identify your home library via a pulldown menu:

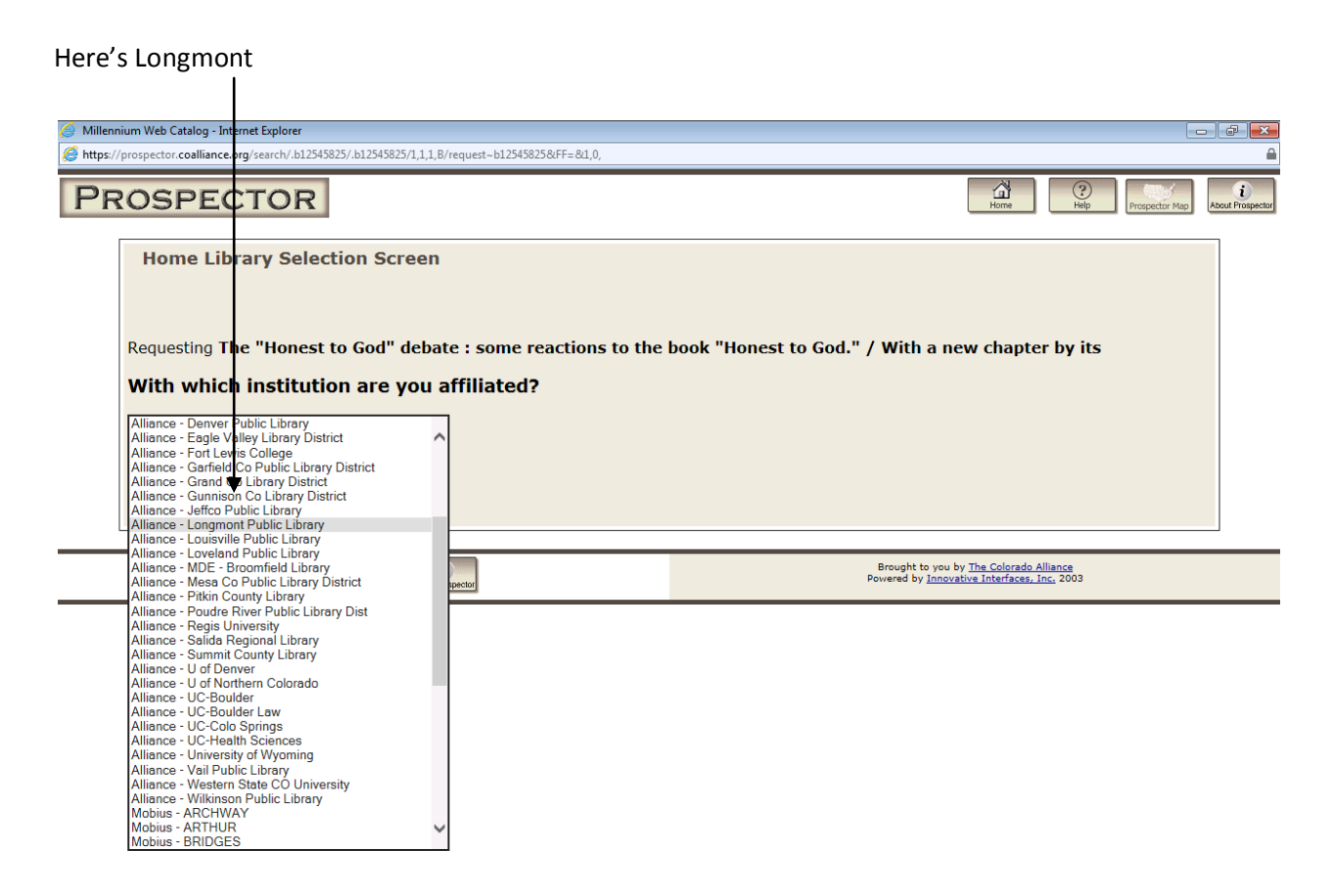

Now you'll be asked for your name and card number

| 🥔 Millennium Web Catalog - Internet Explorer                                                                                                    |                                                                                                    |
|----------------------------------------------------------------------------------------------------|----------------------------------------------------------------------------------------------------|
| https://prospector.coalliance.org/search/.b12545825/.b12545825/1,1,1,B/request~b125458258/FF=&1,0,                                                                                                    | <u></u>                                                                                              |
| PROSPECTOR                                                                                                    | Home C Prospector Map L About Prospector                                                             |
| Request Verification                                                                                                    |                                                                                                    |
| Requesting <b>The "Honest to God" debate : some reactions to the</b><br>Please enter the following information:<br>For example, type "Jane Smith"<br>Your Name: Scott Foley<br>Please enter your library card number | book "Honest to God." / With a new chapter by its                                                    |
| Home Peipertur                                                                                                    | Brought to you by <u>The Colorado Alliance</u><br>Powered by <u>Innovative Interfaces, Inc.</u> 2003 |
|                                                                                                    |                                                                                                    |

And here's the **Submit** button

## Resulting in a **confirmation**:

| 🥖 Prospector - Internet Explorer                                                                  | - Ø 💌                                                                                                |
|---------------------------------------------------------------------------------------------------|----------------------------------------------------------------------------------------------------|
| https://prospector.coalliance.org/search/.b12545825/.b12545825/1,1,1,B/request~b12545825&FF=&1,0, |                                                                                                    |
| •••• Should LastPass remember this password?                                                      | Save Site Never For This Not Now 🗙                                                                   |
| PROSPECTOR                                                                                        | Request Article Home C Home Prospector Map                                                           |
| Log off You are logged in as Foley, Gabe                                                          | Regular Display                                                                                      |
| RECORD # V b1254582                                                                               | 5 Search                                                                                             |
| Your request for The "Honest to God" debate : some reactions to the                               | e book "Honest to God." / With a new chapter by its was successful.                                  |
| Item requested from Allia                                                                         | ance - Regis University                                                                              |
| Your request will be delivered to Library Circulation Desk a                                      | at Alliance - Longmont Public Library when it is available.                                          |
| Home 2010 Home About Prospector                                                                   | Brought to you by <u>The Colorado Alliance</u><br>Powered by <u>Innovative Interfaces, Inc.</u> 2012 |

You can also begin your basic keyword search in Prospector

| alliance.org/iii/enco | ore/?lang=eng      |                     |                  |                            |                     |
|-----------------------|--------------------|---------------------|------------------|----------------------------|---------------------|
| 👹 WhenToWo            | ork.com - Publishe | 📴 Links - All Links | 🔢 Home - Library | Catalog Home   Longmont Pu | Prospector          |
|                       |                    |                     |                  |                            |                     |
|                       |                    |                     |                  | My E                       | Email List (0 item: |
|                       |                    |                     |                  | Prospec<br>News About      | tor <b>Car</b>      |
|                       | Catalog            |                     |                  |                            |                     |
|                       |                    |                     |                  |                            |                     |
|                       |                    |                     |                  |                            |                     |
|                       |                    |                     |                  |                            |                     |
|                       |                    | Search:             |                  |                            |                     |
|                       |                    | 1                   | Adv              | vanced Search              |                     |
|                       |                    |                     |                  |                            |                     |
|                       |                    |                     |                  |                            |                     |
|                       |                    |                     |                  |                            |                     |

... or, if you'd rather conduct an **advanced** boolean search

| + ttp://encore.coallia          | ance.org/iii/encore/home?lang=eng8 | เsuite=def&ladvancedSea |
|---------------------------------|------------------------------------|-------------------------|
| 🚯 LPL Staff Homepage            | WhenToWork.com - Publishe          | 📴 Links - All Links     |
| x •••                           |                                    |                         |
| My Email List (0 items)         |                                    |                         |
| Prospector (                    |                                    |                         |
|                                 |                                    |                         |
| News About MOBIUS               |                                    |                         |
| Advanced Search Basic Search    | <u>h</u>                           |                         |
| Use the form below to construct | your query                         |                         |
|                                 | x                                  |                         |
| Add boolean: AND OR NOT         | <u>A</u>                           |                         |
| Format: ANY                     | <b>~</b>                           |                         |
| Collection: ANY                 | ]                                  |                         |
| Language: ANY V                 |                                    |                         |
| Year:                           | to                                 |                         |
| Search Reset search Submit      |                                    |                         |
| Back to top                     |                                    |                         |
| Library Links                   |                                    |                         |
| <u>Classic Catalog</u>          |                                    |                         |
| <u>MOBIUS</u>                   |                                    |                         |
| Search Tools                    |                                    |                         |

- Advanced Search
- Encore Home
   My Email List (0 items)
- IVIY Email List (0 items

Powered by **Encore** © Innovative Interfaces, Inc.

| Sierra · Flatirons Library Co                          | nsortium · Scott Foley             |                |                                       | -     |
|--------------------------------------------------------|------------------------------------|----------------|---------------------------------------|-------|
| ile <u>E</u> dit <u>V</u> iew <u>G</u> o <u>T</u> ools | Reports <u>A</u> dmin <u>H</u> elp |                |                                       | 8     |
| sierra                                                 | 1                                  | and the second | FUNCTION Check Out (Circulation Desk) |       |
|                                                        |                                    |                |                                       | -     |
| Key or Scan Item or                                    | Patron Barcode Search              | and a set      |                                       |       |
| Browse                                                 |                                    |                | New View Edit Print                   | -     |
| PATRN NAME                                             | Foley, Scott Eric                  | EMAIL ADDR     | foleylogan@yahoo.com                  |       |
| P BARCODE                                              | 23060002318027                     | ADDRESS        | 1349 South Terry Street               |       |
| Expiration Date                                        | 05-29-2035                         |                | Longmont, Co 80501                    |       |
| P TYPE                                                 | lg Resident Adult                  |                |                                       |       |
|                                                        |                                    |                |                                       |       |
| Check Out 0                                            | Check Out                          |                | Add <u>M</u> essage Change <u>D</u> u | e Dat |
| Checked-Out Items 0                                    | Barcode                            | Title          | Due Date                              |       |
| Holds 0                                                | /                                  |                |                                       |       |
| Firmer to on                                           |                                    |                |                                       |       |
| Pilles \$0.00                                          |                                    |                |                                       |       |
| Check In 0                                             |                                    |                |                                       |       |
|                                                        |                                    |                |                                       |       |
| NN Decel                                               |                                    |                |                                       |       |

In Sierra, there's a tab marked "INN-Reach" where Prospector info is found

1

Once the originating library acts on the request, that info will appear on your **INN-Reach** tab. The item will remain on your INN-Reach tab until it is checked in back at the originating library.

| Circulation Functions at th                                                                                                    | e Patron Library - Internet Explorer                                                                                                    |                                                                                                    |                                                                       |                                            |                                                                        |                                                              | , 🖻                              |
|----------------------------------------------------------------------------------------------------|----------------------------------------------------------------------------------------------------|----------------------------------------------------------------------------------------------------|-----------------------------------------------------------------------|--------------------------------------------|------------------------------------------------------------------------|--------------------------------------------------------------|----------------------------------|
| http://myinnou. <b>iii.com</b> /D                                                                                                   | esktopModules/Interzoic.AccordLMS/SCOLoader.aspx                                                                                                    | 2.2012/2.2012/2.2012/2.2012/2.2012/2.2012/2.2012/2.2012/2.2012/2.2012/2.2012/2.2012/2.2012/2.2012/2.2012/2.2012                                                                                                    | 7-9dd2-5d4c129b                                                       | a5a68:FId=f28d450                          | d-bf15-4d16-8                                                          | 34b6-e9069cec                                                | :e5178/                          |
|                                                                                                    |                                                                                                    |                                                                                                    |                                                                       |                                            |                                                                        |                                                              |                                  |
| Sierra · Patron Library ·                                                                                                    | Circulation Staff                                                                                                    |                                                                                                    |                                                                       |                                            |                                                                        |                                                              |                                  |
| ile <u>E</u> dit <u>V</u> iew <u>G</u> o <u>T</u> oo                                                                                | els <u>A</u> dmin Re <u>p</u> orts <u>H</u> elp                                                                                                    |                                                                                                    | -                                                                     |                                            |                                                                        |                                                              | 2.322                            |
| sierra                                                                                                    | 1 1 1 1 1 1 1 1 1 1 1 1 1 1 1 1 1 1 1                                                                                                    | THE ATE                                                                                                    | UNCTION                                                               | Check Out (C                               | irculation                                                             | Desk)                                                        | 0.000                            |
| ATT                                                                                                    |                                                                                                    | and the second second s |                                                                       | -                                          |                                                                        |                                                              | -                                |
| Key or Scan Iten                                                                                                    | n or Patron Barcode Search                                                                                                    |                                                                                                    | The second                                                            | œ.                                         | · •                                                                    | 2 6                                                          | R                                |
| Frowse                                                                                                    |                                                                                                    | 1                                                                                                    | dente and                                                             | New                                        | View                                                                   | Ealt Print                                                   | Clos                             |
| Name                                                                                                    | Innovative, Amy                                                                                                    | Email                                                                                                    | innou                                                                 | ı@iii.com                                  |                                                                        |                                                              | Ű                                |
|                                                                                                    | 221/100/26003/                                                                                                    | Addroce                                                                                                    | 5950                                                                  | Shallmaund M                               | 31/                                                                    |                                                              |                                  |
| Expiration Date                                                                                                    | 22141004360034<br>09-11-2019                                                                                                    | Address                                                                                                    | 5850<br>Emer                                                          | Shellmound W<br>yville, CA 9460            | ay<br>18                                                               |                                                              |                                  |
| Expiration Date<br>Birth Date                                                                                                    | 22141004360034<br>09-11-2019<br>12-12-1986                                                                                                    | Address                                                                                                    | 5850<br>Emer                                                          | Shellmound W<br>yville, CA 9460            | ay<br>18                                                               |                                                              |                                  |
| Barcode<br>Expiration Date<br>Birth Date<br>Patron Type                                                                             | 22141004360034<br>09-11-2019<br>12-12-1986<br>Unlimited                                                                                                    | Address                                                                                                    | 5850<br>Emer                                                          | Shellmound W<br>yville, CA 9460            | ay<br>18                                                               |                                                              |                                  |
| Expiration Date<br>Birth Date<br>Patron Type<br>Check Out                                                                           | 22141004360034<br>09-11-2019<br>12-12-1986<br>Unlimited                                                                                                    | Address                                                                                                    | 5850<br>Emer                                                          | Shellmound W<br>yville, CA 9460            | lay<br>18                                                              |                                                              |                                  |
| Expiration Date<br>Expiration Date<br>Birth Date<br>Patron Type<br>Check Out                                                        | 22141004360034<br>09-11-2019<br>12-12-1986<br>Unlimited                                                                                                    | Address                                                                                                    | 5850<br>Emer                                                          | Shellmound W<br>yville, CA 9460            | ay<br>18                                                               |                                                              |                                  |
| Expiration Date<br>Expiration Date<br>Birth Date<br>Patron Type<br>Check Out                                                        | 22141004360034<br>09-11-2019<br>12-12-1986<br>Unlimited<br>INN-Reach                                                                                                    | Address                                                                                                    | 5850<br>Emer                                                          | Shellmound W<br>yville, CA 9460<br>Barcode | ay<br>18<br>Stats                                                      |                                                              |                                  |
| Expiration Date<br>Expiration Date<br>Birth Date<br>Patron Type<br>Check Out<br>Checked-Out Items<br>Holds                          | 22141004360034<br>09-11-2019<br>12-12-1986<br>Unlimited<br>INN-Reach<br>Last Update Title<br>09-25-201 Blackberry wine                                                                                                    | Address                                                                                                    | 5850<br>Emer<br>Location<br>we4pl                                     | Shellmound W<br>yville, CA 9460<br>Barcode | St ats                                                                 | OHIOLINK RE                                                  | QUEST                            |
| Expiration Date<br>Expiration Date<br>Birth Date<br>Patron Type<br>Check Out<br>Checked-Out Items<br>Holds<br>Fines \$0.            | 22141004360034<br>09-11-2019<br>12-12-1986<br>Unlimited<br>INN-Reach<br>Last Update Title<br>09-25-201 Blackberry wine<br>09-25-201 Light on snow                                                                                                 | Address                                                                                                    | 5550<br>Emer<br>Location<br>we4pl<br>we4pl                            | Shellmound W<br>yville, CA 9460<br>Barcode | st ars<br>SearchOH/<br>SearchOH/                                       | OHIOLINK REG                                                 | QUEST                            |
| Expiration Date<br>Birth Date<br>Patron Type<br>Check Out<br>Checked-Out Items<br>Holds<br>Fines \$0.                               | 22141004360034<br>09-11-2019<br>12-12-1986<br>Unlimited<br>INN-Reach<br>Last Update Title<br>09-25-201 Blackberry wine<br>09-25-201 Light on snow<br>09-25-201 A wedding in December                                                              | Address                                                                                                    | 5550<br>Emer<br>Location<br>we4p1<br>we4p1<br>we4p1                   | Shellmound W<br>yville, CA 9460<br>Barcode | Stats<br>SearchOH/<br>SearchOH/<br>SearchOH/                           | ohiolink re-<br>ohiolink re-<br>ohiolink re-                 | QUEST                            |
| Expiration Date<br>Birth Date<br>Patron Type<br>Check Out<br>Checked-Out Items<br>Holds<br>Fines \$0.<br>Check In                   | 22141004360034<br>09-11-2019<br>12-12-1986<br>Unlimited<br>UNN-Reach<br>UNN-Reach<br>UN-Reach<br>09-25-201 Blackberry wine<br>09-25-201 Light on snow<br>09-25-201 A wedding in December<br>09-25-201 A wedding in December<br>09-25-201 Colossus | Address                                                                                                    | 5550<br>Emer                                                          | Shellmound W<br>yville, CA 9460<br>Barcode | ay<br>18<br>Si ans<br>SearchOH/<br>SearchOH/<br>SearchOH/<br>SearchOH/ | ohiolink reg<br>Ohiolink reg<br>Ohiolink reg<br>Ohiolink reg | QUE ST<br>QUE ST<br>QUE ST       |
| Expiration Date<br>Birth Date<br>Patron Type<br>Check Out<br>Checked-Out Items<br>Holds<br>Fines \$0.<br>Check In<br>Linked Patrons | 22141004360034<br>09-11-2019<br>12-12-1986<br>Unlimited<br>UN-Reach<br>UN-Reach<br>UN-Reach<br>UN-Reach<br>09-25-201 Blackberry wine<br>09-25-201 Light on snow<br>09-25-201 A wedding in December<br>09-25-201 Colossus<br>0 09-25-201 Colossus  | Address                                                                                                    | 5550<br>Emer<br>Location<br>we4pi<br>we4pi<br>we4pi<br>we4pi<br>we4pi | Shellmound W<br>yville, CA 9460<br>Barcode | ay<br>8<br>Stads<br>SearchOH/<br>SearchOH/<br>SearchOH/<br>SearchOH/   | ohiolink re-<br>ohiolink re-<br>ohiolink re-<br>ohiolink re- | QUEST<br>QUEST<br>QUEST<br>QUEST |

Here's an account showing INN-Reach items pending

These items are also visible via the Holds tab

Likewise, any INN-Reach items checked out will be visible via the Checked-Out Items tab

| Name<br>Barcode<br>Expiration Date<br>Birth Date | 9      | lr<br>2<br>0 | nova<br>21410<br>9-11-2 | tive, Hal<br>04360265<br>2019 |        |          | E<br>,4 | Email<br>Address | ini<br>50<br>Ci  | nou@iii.com<br>58 Shellmou<br>ncinnati, Of | ı<br>ınd Way<br>194608 |                 | (j)       |
|--------------------------------------------------|--------|--------------|-------------------------|-------------------------------|--------|----------|---------|------------------|------------------|--------------------------------------------|------------------------|-----------------|-----------|
| Patron Type<br>Check Out                         | 0      | Ho           | Inlimit                 | ted                           | Ad     | d Holds  | Can     | cel Holds        | Modify Hold      | s View (                                   | Cancelled H            | lolds All       |           |
| Checked-Out Items                                | 0      | All          | #                       | Barcode                       |        | Call Num | Loca    | Title            |                  | Pickup At                                  | Not After              | Status          |           |
| Holds                                            | 2      | •            | 1                       | No Barcode                    |        | FIC Ha   | we4pl   | My French        | kitchen          | Main Library                               | ,                      | SearchOH/OHIOLI | IK REQUES |
| Fines                                            | \$0.00 |              | 2                       | 31157016325                   | i632we | FIC Ha   | we4pi   | Five quarte      | ers of the orang | e Main Library                             |                        | IN TRANSIT      |           |
| Check In                                         | 0      |              |                         |                               |        |          |         |                  |                  |                                            |                        |                 |           |
| Linked Patrons                                   | 0      |              |                         |                               |        |          |         |                  |                  |                                            |                        |                 |           |
| INN-Reach                                        | 2      |              |                         |                               |        |          |         |                  |                  |                                            |                        |                 |           |

Here's a customer with one item **In Transit** and one item remaining on **Request** 

We can cancel an INN-Reach request as long as it is still listed as on **Request** Once the item is **In Transit**, it must be canceled upon arrival Items on the Hold shelf will be coded as **Received** 

Like any other Holds, Received INN-Reach items will appear in a pop-up Message Check these items out as you would any other item Check out will trigger a message

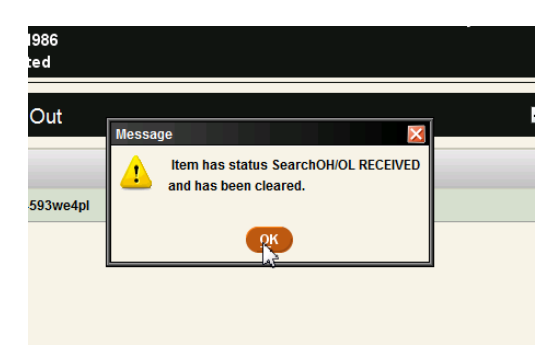

Simply click OK to clear the Message

INN-Reach items will remain on the INN-Reach tab until they are checked in at the originating library After checkout, their Status will show the date the item is due

Lafayette circulation terms and fines will apply to all INN-Reach items Customers can renew INN-Reach items on their own Pika account page At check-in, a pop-up Message will remind you that the INN-Reach item belongs at another library

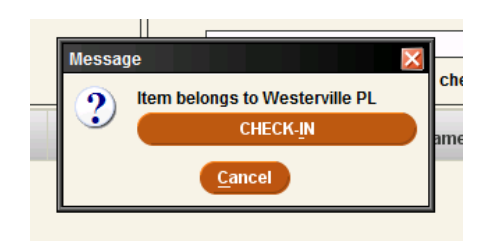

Just click on Check-In

Those items will remain on the customer's INN-Reach tab until checked in at the originating library They will show the status of **Returned** (though they aren't visible on the customer's Pika account)

**Mobius** is a service that searches libraries in Missouri, Oklahoma and the surrounding area. You'll see the Mobius icon in the sidebar of your Prospector searches. If you don't find something in Prospector, try searching in Mobius.

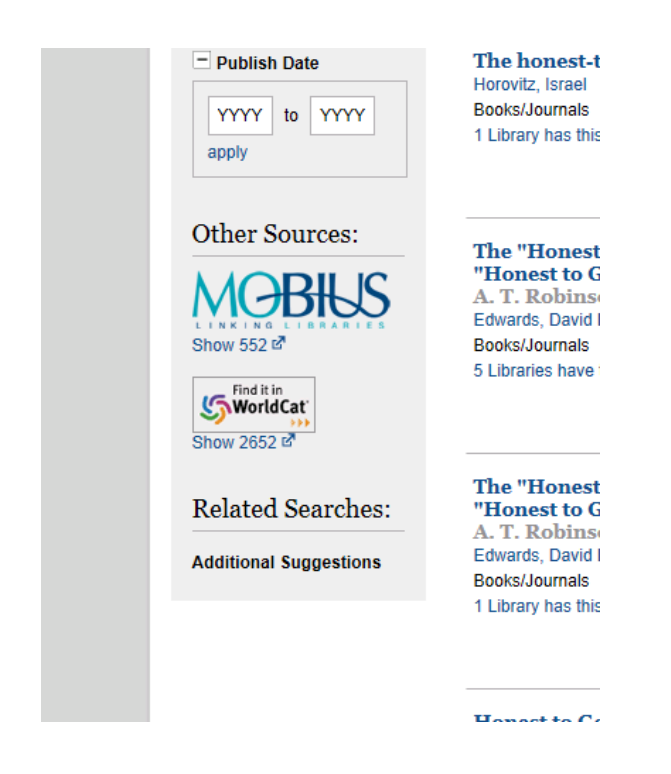